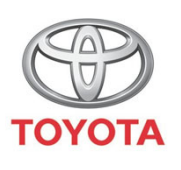

ALWAYS A BETTER WAY

# Cum se conectează Wi-Fi

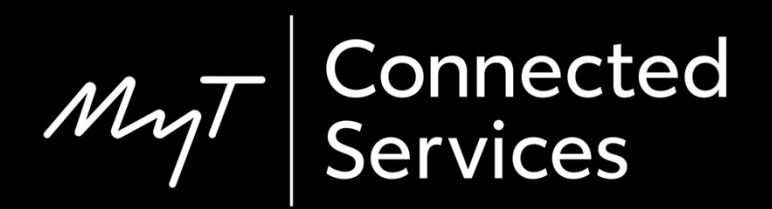

#### Setează conectivitatea Wi-Fi: Prezentare generală

- Pasul 1 Clic pe "Setare".
- Pasul 2 Clic pe săgeata verticală.
- Pasul 3 Clic pe "Wi-Fi" și activare "Alimentare Wi-Fi".
- Pasul 4 Asigură-te că ai activat hotspot pe telefon.
- Pasul 5 Selectează rețeaua.
- Step 6 Introdu parola și selectează "OK".
- Pasul 7 Sistemul multimedia s-a conectat cu succes la hotspot.

#### Clic pe "Setare".

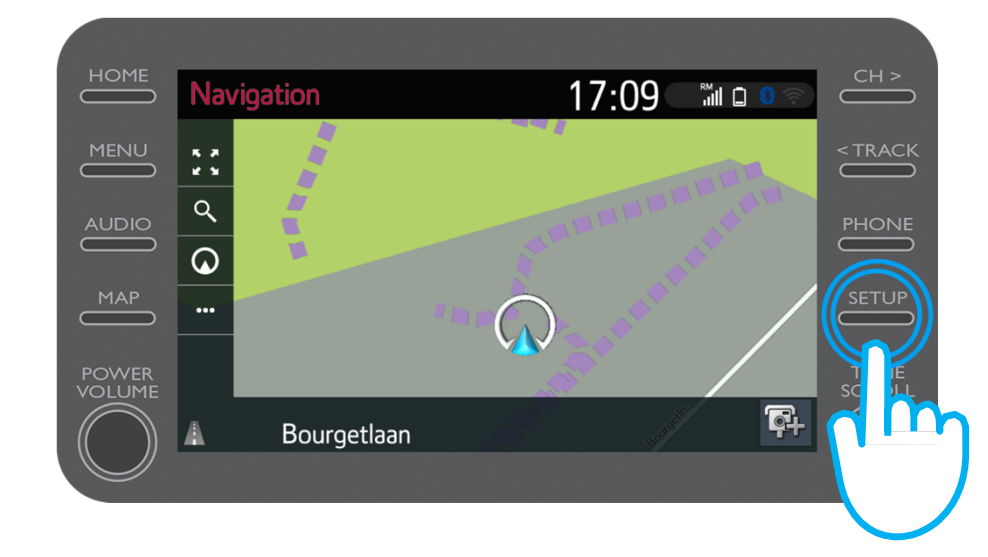

Clic pe săgeata verticală.

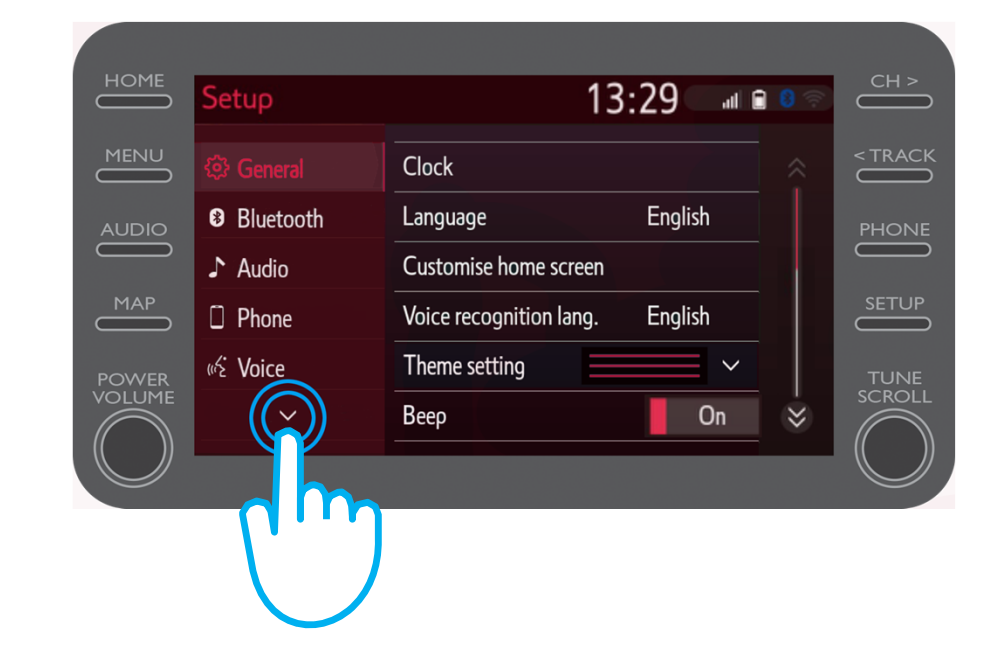

IVL

Clic pe "Wi-Fi" și activare "Alimentare Wi-Fi".

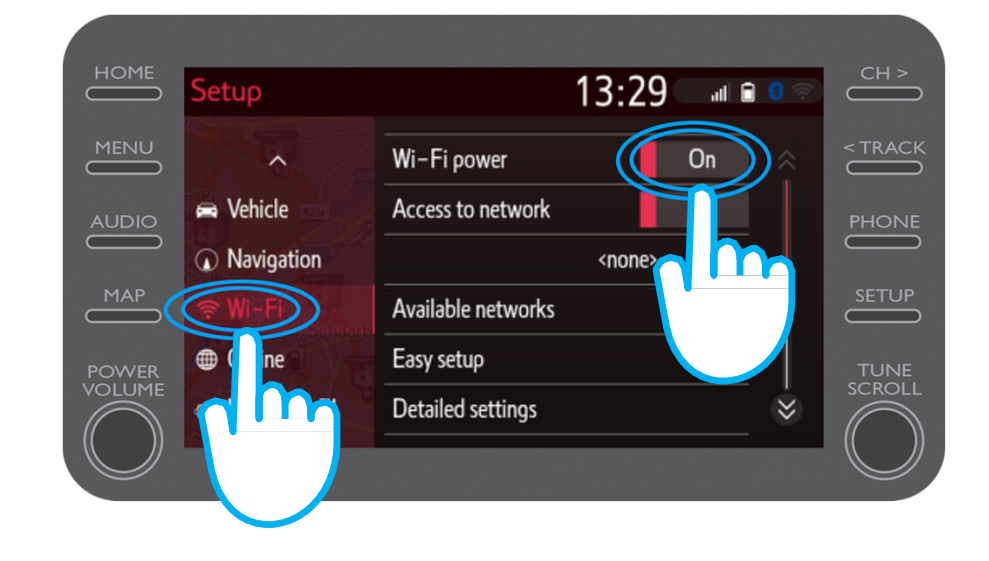

Asigură-te că ai activat hotspot pe telefon.

Acest simbol va fi vizibil.

| •                                                               |                                  |
|-----------------------------------------------------------------|----------------------------------|
| 2,2 K                                                           | . <b>,,  </b> 63% <b>■</b> 15:50 |
| ← Settings                                                      |                                  |
| John Doe's Device                                               |                                  |
| HOTSPOT SETTINGS                                                |                                  |
| Configure Wi-Fi hotspot<br>Set the hotspot name, password, etc. | >                                |

#### Selectează rețeaua.

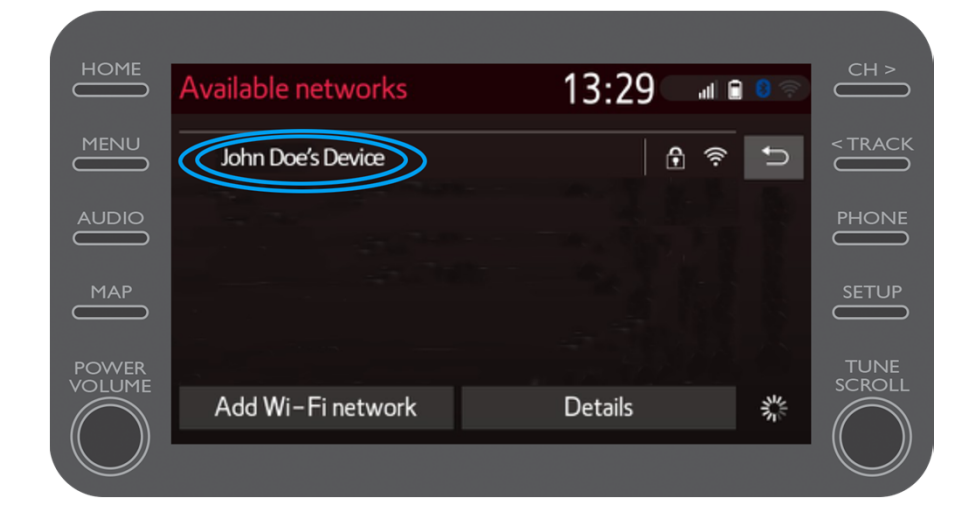

MA

Introdu parola rețelei și selectează "OK".

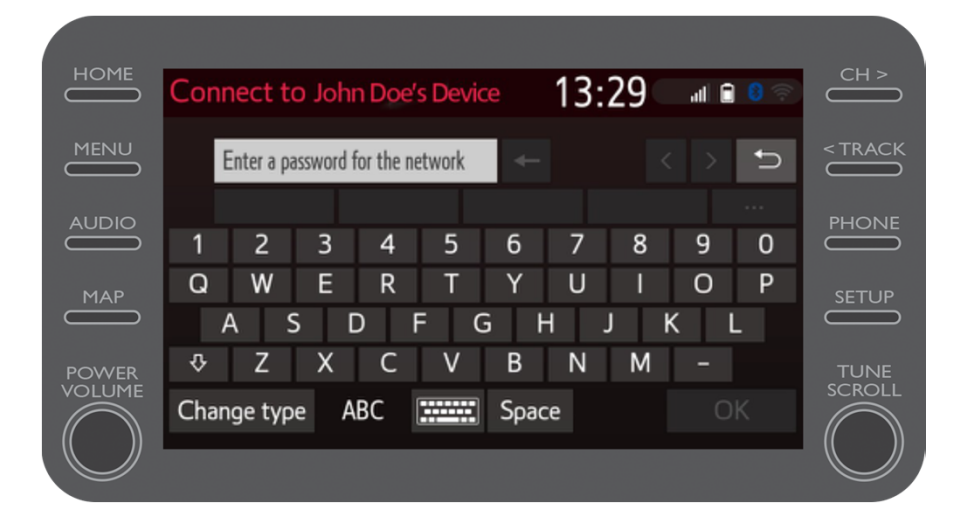

Sistemul multimedia s-a conectat cu succes la hotspot.

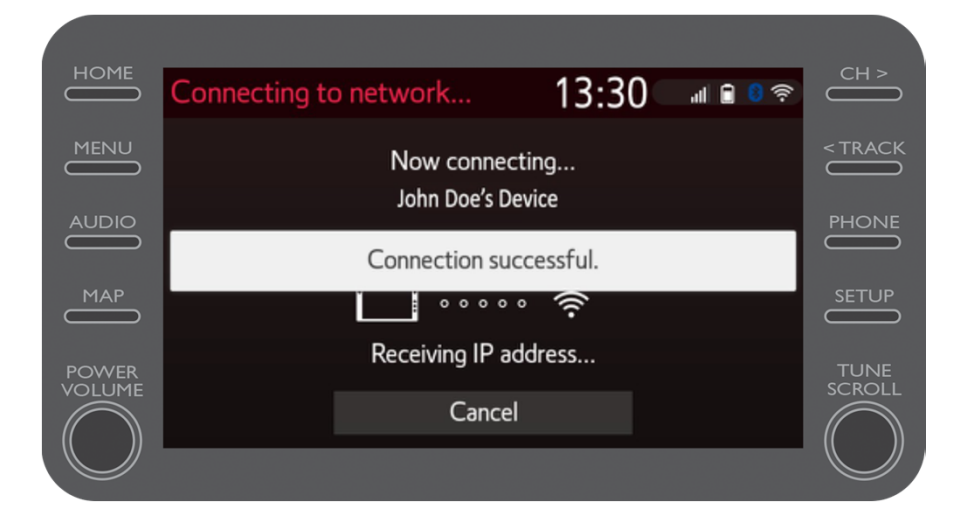

MyT Multimedia Lucrurile se pun în mișcare când te conectezi

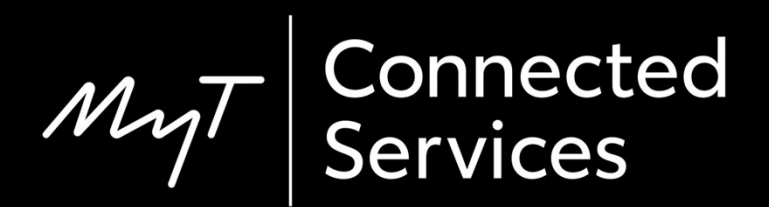